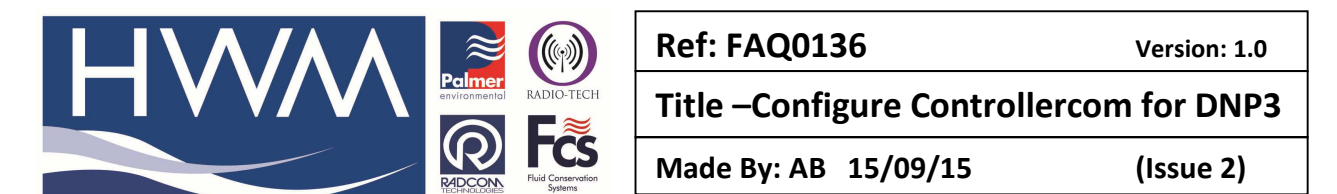

## How to configure Controllercom loggers for DNP3

Since ControllerCom F/W V1.14, it has been possible to use the ControllerCom and Controller combination with the DNP3 protocol.

## **ControllerCom Configuration**

The ControllerCom can recognise incoming DNP3 calls and can be configured to optionally contact a DNP3 Server when an alarm occurs. To configure the ControllerCom for these facilities, you will need RM301 V3.17 or greater.

| F ReaderMate 301                                                                                                    |  |
|----------------------------------------------------------------------------------------------------|--|
| ReaderMate 301 Classic<br>V3.17 - Radcom Technologies Ltd                                                                                      |  |
| Infra-Red Probe                                                                                                    |  |
| F1Setup LoggerF2Read LoggerF3Spot ValuesF4View Logger DataF5Calibrate LoggerF6Step TesterF7Read RM2/4/501F8Set CommunicationF9Configure System |  |

After selecting the appropriate communication port for IR communication, press F1 to see the current Setup for the controller.

| F Logger Setup (Online)                                                                                                    |                                                                                                    |
|----------------------------------------------------------------------------------------------------|----------------------------------------------------------------------------------------------------|
| Logging Start (0                                                                                                    | GMT) = 00:00 01/01/98 (Barrel)                                                                                                    |
| F1Read Logger SeF2Logger IDF3Logger (GMT)F4Logging RateF5Pulse InputF6ADC InputF7RegisterF8LocationF9Dial BackF10Setup Logger | <pre>etup &lt; Channel &gt;     = NW0001 - 1     = 16:06:56 19/03/09     = 15 Min     = Flow @ 10.000 1/Pulse     = Pressure @ 0-409.2 m     = 0.000000     = Res     = No Inputs</pre> |

Select "F9 – Dial Back" to view the telemetry related setup.

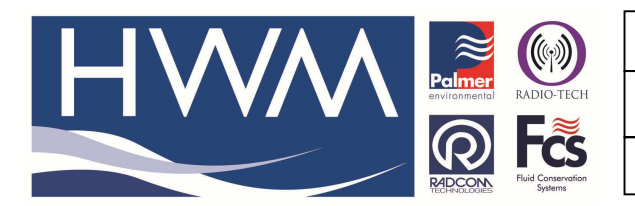

| Ref: | FAQ | 0136 |
|------|-----|------|
|------|-----|------|

Version: 1.0

Title –Configure Controllercom for DNP3

Made By: AB 15/09/15

(Issue 2)

| F Logger Setup (Online)                                                                                                    |  |
|----------------------------------------------------------------------------------------------------|--|
| Call In Parameters                                                                                                    |  |
| F1 Data Call In<br>F2 Alarm Call In<br>F3 Extra Settings<br>F4 Phone Numbers & Stats<br>F5 3s Signal Log<br>F6 Daily Signal Log<br>F7 Show Modem Schedule<br>F8 Continue |  |

In order for the ControllerCom to be available for calls from the DNP3 Server, it is necessary to set up an appropriate Modem Schedule using "F7 – Show Modem Schedule"

| F Logger Setup (Online)                                                                                                    |                                                                                                    |                                                                      |
|----------------------------------------------------------------------------------------------------|----------------------------------------------------------------------------------------------------|----------------------------------------------------------------------|
| Modem                                                                                                    | Power Schedule                                                                                                    | •                                                                    |
| <ul> <li>00:00</li> <li>01:00</li> <li>02:00</li> <li>03:00</li> <li>04:00</li> <li>05:00</li> <li>06:00</li> <li>07:00</li> </ul> | V       08:00       V         V       09:00       V         V       10:00       V         V       12:00       V         V       13:00       V         V       14:00       V         V       15:00       V | 16:00<br>17:00<br>18:00<br>19:00<br>20:00<br>21:00<br>22:00<br>23:00 |
| <u>F1</u> -Clear All                                                                                                    | <u>F2</u> -Set All                                                                                                    | F3 -Save                                                             |

Select the hours that you wish the ControllerCom to be available to the DNP3 Server and press "F3 – Save". Please note that you must have an add-on power supply to support this feature, either mains or battery box.

Select "F3 – Extra Setting".

| F Logger Setup (Online)                                                                                                    |      |
|----------------------------------------------------------------------------------------------------|------|
| Extra Settings<br>F1 Randomize Hours = 00<br>F2 Routing Number = 00                                                                                                    |      |
| F3 Call In = NO<br>F4 Call In Type = Data<br>F5 Call In Trigger = Time<br>F6 Total Messages = Unlimited<br>F7 SMS Messages = Full Only<br>F8 DNP3 Settings = Alarm On (MS 120:0S 3<br>F9<br>F10 Save | 300) |

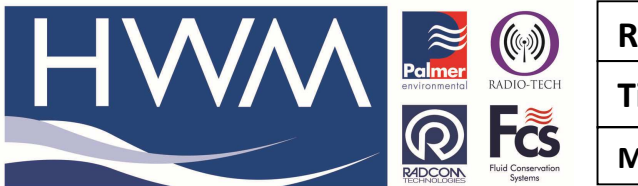

| Ref: FAQ0136 Version: 1.                |           |  |  |
|-----------------------------------------|-----------|--|--|
| Title –Configure Controllercom for DNP3 |           |  |  |
| Made By: AB 15/09/15                    | (Issue 2) |  |  |

Select "F8 – DNP3 Settings" to set the DNP3 settings.

| F Logger Setup (Online)                                                        |                         |  |
|--------------------------------------------------------------------------------|-------------------------|--|
| DNP3                                                                           | Settings                |  |
| F1 DNP3 Alarm Enabled<br>F2 Master Address<br>F3 Outstation Address<br>F4 Save | = Yes<br>= 120<br>= 300 |  |

Use "F1 – DNP3 Alarm Enabled" to have ControllerCom contact a DNP3 Server on the phone number and conditions specified using "F2 – Alarm Call In" from the "Call In Parameters" screen above. For suggested alarm settings see the end of this document.

| Enter Master Address |
|----------------------|
|                      |
| 120                  |
|                      |
| OK CANCEL            |

Select "F2 – Master Address" to be able to change the DNP3 Master Address for the ControllerCom.

| Enter Outstation Address |
|--------------------------|
|                          |
| 300                      |
|                          |
| OK CANCEL                |

Select "F3 – Outstation Address" to be able to change the DNP3 Outstation Address for the Controller.

When the settings are made, select "F4 – Save".

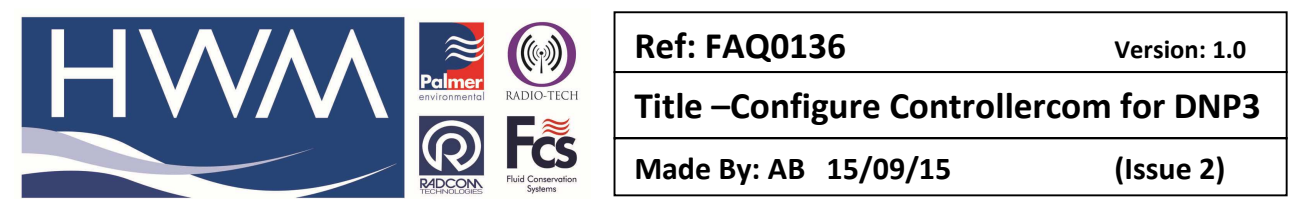

The ControllerCom will initialise the DNP3 download pointer when it detects a change in the "Logging Start" of the Controller.

When you use "F10 – Setup Logger", to send the new settings to the Controller, select "F1 – Yes" for "Change Logging Start?"

| F Logger Setup (Online)         | _ 🗆 🗙 |
|---------------------------------|-------|
| Change Logging Start?           |       |
| F1 -Yes F2 -No F3 -User Setting |       |
|                                 |       |
|                                 |       |
|                                 |       |
|                                 |       |
|                                 |       |

Once the new configuration has been sent to the Controller, you will be prompted as follows:

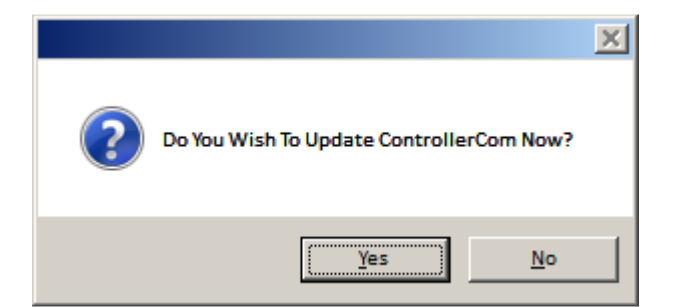

Select "Yes" and the ControllerCom will read the new Setup from the Controller.

Suggested Alarm Level Settings For A Pressure Controller

The first channel pair of the Controller has Flow and Downstream Pressure:

| F Logger Setup (Online)                                                                           |                                                                                                    |  |
|---------------------------------------------------------------------------------------------------|----------------------------------------------------------------------------------------------------|--|
| Logger                                                                                            | Alarms                                                                                                   |  |
| F1Alarm Phone NumberF2Flow AlarmF3DurationF4HighF5LowF6Pressure AlarmF7DurationF8HighF9LowF10Save | : 075679876545<br>: On<br>: 00:15:00<br>: 15 1/s<br>: 0.15 1/s<br>: On<br>: 00:15:00<br>: 55 m<br>: 32 m |  |

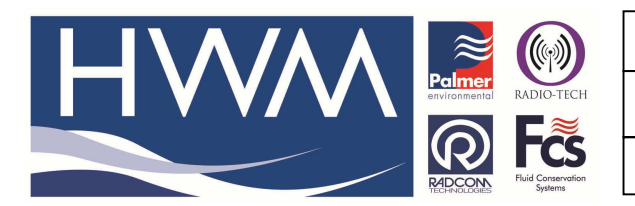

| Ref: FAQ0136                            | Version: 1.0 |  |  |  |
|-----------------------------------------|--------------|--|--|--|
| Title –Configure Controllercom for DNP3 |              |  |  |  |
| Made By: AB 15/09/15                    | (Issue 2)    |  |  |  |

Low Flow Alarm set at 0.5m3/hr

High Flow Alarm set at 10% higher than current max flow in control table

Downstream Low Pressure alarm set at 3m below actuator low setting Downstream High Pressure alarm set at 3m above actuator high setting

The second channel pair of the Controller has Upstream Pressure:

| F Logger Setup (Online)                                                                           |                                                                                                    | _ 🗆 🗙 |
|---------------------------------------------------------------------------------------------------|----------------------------------------------------------------------------------------------------|-------|
| Logger                                                                                            | Alarms                                                                                                    |       |
| F1Alarm Phone NumberF2Flow AlarmF3DurationF4HighF5LowF6Pressure AlarmF7DurationF8HighF9LowF10Save | : 075679876545<br>: Off<br>: 00:15:00<br>: 15 1/s<br>: 0.15 1/s<br>: On<br>: 00:15:00<br>: 90 m<br>: 10 m |       |

Upstream Low Pressure alarm set at 10m Upstream High Pressure alarm set at 90m

Remember to set the Alarm Phone Number to the DNP3 Server's modem.

## **Document History:**

| Edition | Date of Issue | Modification  | Notes |
|---------|---------------|---------------|-------|
| 1st     | 02/05/12      | Release       |       |
| 2nd     | 15/09/15      | Format update |       |
|         |               |               |       |